## Working with SUMIF and SUMIFS in MS Excel

## <u>Lab</u>

You manage a store and have the sales data for different products and regions in the following table. Use the **SUMIF** and **SUMIFS** functions to analyze the data.

## **Example Setup in Excel:**

|   | Α       | B      | С     |
|---|---------|--------|-------|
| 1 | Product | Region | Sales |
| 2 | Apple   | North  | 500   |
| 3 | Banana  | South  | 300   |
| 4 | Apple   | South  | 400   |
| 5 | Orange  | North  | 600   |
| 6 | Banana  | North  | 200   |
| 7 | Orange  | South  | 700   |
| 8 | Apple   | North  | 300   |

## Tasks:

- 1. Use **SUMIF** to calculate the **total sales for Apples** in cell **E2**.
- 2. Use **SUMIFS** to calculate the **total sales for Apples in the North region** in cell **E3**.